# STRUTS 2 - Practical examples

Krystyna Bury Katarzyna Sadowska Joanna Pyc Politechnika Wrocławska Wydział Informatyki i Zarządzania Informatyka, III rok

イロト イヨト イラト イラト

### Spis treści

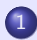

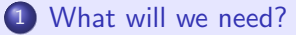

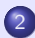

2 Eclipse, Java and Struts2

#### 3 Tomcat

- Installation
- Configuration
- Tell Eclipse about Tomcat

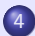

Import a Sample App and Test

### What will we need?

- Eclipse IDE for Java EE Developers (Can be normal Eclipse with Web Tools Platform)
- Java version 5 or newer
- Apache Tomcat Server v6
- Struts2 Framework

< ロ > < 同 > < 三 > < 三 >

### Eclipse, Java and Struts2

• Download Eclipse IDE for Java EE Developers and unpack it.

(日)

- Download the latest version of Java and install it.
- Download the Struts2 framework and unpack it.

nstallation Configuration Tell Eclipse about Tomcat

(日)

### Tomcat

- Installation
- Configuration
  - Change the Port to 80
  - Turn on Servlet Reloading
  - Enable the Invoker Servlet
  - Turn on Directory Listings
- Tell Eclipse about Tomcat

Installation Configuration Tell Eclipse about Tomcat

< ロ > < 同 > < 三 > < 三 >

### Tomcat: Installation

- Change the port from 8080 to 80
  - This lets you enter URLs of the form http://localhost/... instead of http://localhost:8080/....
- If this is not done during installation, it can be configured later on if need be.
- Don't start the server after installation is complete.

Installation Configuration Tell Eclipse about Tomcat

# Tomcat: Configuration (1)

- The port is changed from 8080 to 80. This lets you enter URLs of the form http://localhost/... instead of http://localhost:8080/....
- The invoker servlet is enabled. This lets run servlets with a URL of the form http://localhost/appName/servlet/packageName.servletName.

That is, the invoker servlet saves you from editing web.xml to give a servlet-mapping to your servlet.

• When you download Tomcat from the Apache site, the invoker servlet is disabled. You definitely want the invoker servlet disabled on a server used for a deployed application, but having it enabled on your development server is very convenient for quick testing.

< ロ > < 同 > < 三 > < 三 >

Installation Configuration Tell Eclipse about Tomcat

# Tomcat: Configuration (1)

- Tomcat monitors struts-config.xml and faces-config.xml. Whenever either of these files changes, Tomcat reloads the Web application. This saves you from restarting the server when you change these files.
  - If you do not use Struts or JSF, this change will not be beneficial to you. But it does not hurt either way.
- **Directory listings are turned on.** If you type a URL ending in / and there is no welcome file, Tomcat shows a directory listing.
  - Directory listings were on by default in previous Tomcat versions. They are not required but are convenient, especially during development.

< ロ > < 同 > < 回 > < 回 > < 回 > <

Installation Configuration Tell Eclipse about Tomcat

< ロ > < 同 > < 回 > < 回 > < 回 > <

# Tomcat: Configuration (2)

#### Change the Port to 80

• edit install\_dir/conf/server.xml

and change the port attribute of the Connector element from 8080 to 80, yielding a result similar to that below:

<Connector port="80" protocol="HTTP/1.1" connectionTimeout="20000" redirectPort="8443" />

Installation Configuration Tell Eclipse about Tomcat

< ロ > < 同 > < 三 > < 三 >

# Tomcat: Configuration (3)

#### Turn on Servlet Reloading

• The next step is to tell Tomcat to check the modification dates of the class files of requested servlets, and reload ones that have changed since they were loaded into the server's memory. This slightly degrades performance in deployment situations, so is turned off by default. However, if you fail to turn it on for your development server, you'll have to restart the server every time you recompile a servlet that has already been loaded into the server's memory. Since this tutorial discusses the use of Tomcat for development, this change is strongly recommended. To turn on servlet reloading, edit *install\_dir/conf/context.xml* and change:

 $<\!\! \mathsf{Context} \!>$ 

to

 $<\!\! \mathsf{Context\ reloadable}{=}"\mathsf{true"\ privileged}{=}"\mathsf{true"}>$ 

Installation Configuration Tell Eclipse about Tomcat

(日)

### Tomcat: Configuration (3)

• Note that the privileged entry is really to support the invoker servlet (see the following section), so you can omit that entry if you do not use the invoker.

Installation Configuration Tell Eclipse about Tomcat

イロト イボト イヨト イヨト

# Tomcat: Configuration (4)

#### Enable the Invoker Servlet

- To enable the invoker servlet, uncomment the following servlet and servlet-mapping elements in *install\_dir/conf/web.xml*.
  - <servlet>

```
<servlet-name>
       invoker
       </servlet-name>
       <servlet-class>
       org.apache.catalina.servlets.InvokerServlet
       </servlet-class>
</servlet>
<servlet-mapping>
       <servlet-name>
       invoker
       </servlet-name>
       <url-pattern>
       /servlet/*
       </url-pattern>
</servlet-mapping>
```

Krystyna Bury, Joanna Pyc, Katarzyna Sadowska Struts 2 - Practical examples

Installation Configuration Tell Eclipse about Tomcat

イロト イボト イヨト イヨト

### Tomcat: Configuration (4)

• In Tomcat 6 (but not Tomcat 5.5), you also need the privileged="true" entry in the Context element of *context.xml*.

Installation Configuration Tell Eclipse about Tomcat

< ロ > < 同 > < 三 > < 三 >

## Tomcat: Configuration (5)

### **Turn on Directory Listings**

In previous Tomcat versions, if you entered a URL ending in a slash (/) and there was no welcome-file in the directory (or servlet-mapping that matched the URL), Tomcat displayed a directory listing. In Tomcat 6, the default was changed from true to false for these directory listings. Many developers find it convenient to turn directory listings back on.
 To make this change, edit *install\_dir/conf/web.xml* and change the init-param value of listings for the default servlet, as below.

Installation Configuration Tell Eclipse about Tomcat

< ロ > < 同 > < 三 > < 三 >

# Tomcat: Configuration (5)

```
<servlet>
      <servlet-name>
         default
      </servlet-name>
      <servlet-class>
         org.apache.catalina.servlets.DefaultServlet
      </servlet-class>
      <init-param>
          <param-name>debug</param-name>
         <param-value>0</param-value>
      </init-param>
      <init-param>
          <param-name>listings</param-name>
          <param-value>true</param-value>
      </init-param>
      <load-on-startup>I</load-on-startup>
</servlet>
```

Installation Configuration Tell Eclipse about Tomcat

### Tell Eclipse about Tomcat (1)

- Start Eclipse and select "Workbench".
- Click on Servers tab at the bottom, then: Right-click -> New -> Server -> Apache -> Tomcat v6.0 -> to folder ->OK.

| Rew Server                                                                                                    |                                                                                                  |              |              |               |               |                |
|----------------------------------------------------------------------------------------------------|--------------------------------------------------------------------------------------------------|--------------|--------------|---------------|---------------|----------------|
| Define a New<br>Choose the type                                                                                                    | Server<br>of server to create                                                                    |              |              |               |               |                |
| Server's host na                                                                                                    | ne: localhost                                                                                    |              |              |               |               | ~              |
|                                                                                                    |                                                                                                  |              |              | Download      | additional s  | erver adapters |
| Select the server                                                                                                    | type:                                                                                            |              |              |               |               |                |
| Apache     Tor     Tor | icat v3.2 Server<br>icat v4.0 Server<br>icat v5.0 Server<br>icat v5.0 Server<br>icat v5.0 Server |              |              |               |               | <              |
| Publishes and run                                                                                                    | vs 32EE and Java EE We                                                                           | b projects : | and server ( | configuration | ns to a local | Tomcat server. |
|                                                                                                    |                                                                                                  |              |              |               |               |                |
| 0                                                                                                    |                                                                                                  | < Back       | Next :       |               | Finish        | Cancel         |

Installation Configuration Tell Eclipse about Tomcat

### Tell Eclipse about Tomcat (2)

- Click on Servers tab at bottom.
- R-click on Tomcat v6.0, choose "Start".
- Open

http://localhost/ in a browser: you should see an empty page showing a blank directory listing (but *not* a 404 error).

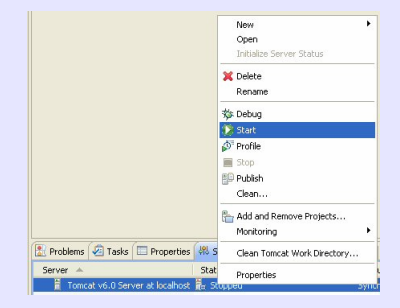

(日)

### Import a Sample App and Test

- Use File, Import, Web, WAR file.
- Then click Browse and navigate to the folder where you unpacked the Struts2 framework.
- Go to ... \apps and select the struts2-blank-2.x.x.war application. Give the project a name, for example: Struts2Demo.
- Click on Servers tab at bottom. Right-click on Tomcat v6.0 Server, choose "Add and Remove Projects". Choose Struts2Demo. Start Tomcat if not already running. Try the following URL in a browser: http://localhost/Struts2Demo

< ロ > < 同 > < 三 > < 三 >